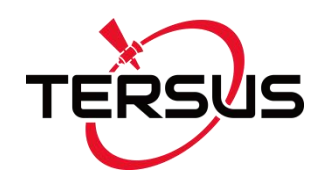

### **User Manual**

Version V1.0-2019704

# User Manual For Tersus RS460 Radio

### **2W Wireless Data Transceiver**

©2019 Tersus GNSS Inc. All rights reserved.

### Sales & Technical Support:

sales@tersus-gnss.com & support@tersus-gnss.com More details, please visit www.tersus-gnss.com

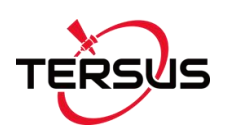

## Table of Content

| Table o   | of Content             | 1  |
|-----------|------------------------|----|
| List of F | Figures                | 2  |
| List of 7 | Tables                 | 2  |
| Revisio   | on History             | 3  |
| 1.        | Introduction           | 4  |
| 1.1       | Overview               | 4  |
| 1.2       | Specification          | 5  |
| 1.3       | Accessories            | 7  |
| 2.        | General Operation      | 9  |
| 2.1       | Basic Operation        | 9  |
| 2.2       | Software Configuration | 12 |
| 2.3       | Firmware Upgrade       | 15 |
| 2.4       | Installation Tips      |    |
| 3.        | Terminology            | 18 |

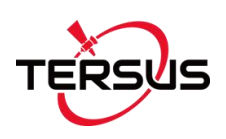

## List of Figures

| Figure 1.1 2W Radio RS460                                 | 4  |
|-----------------------------------------------------------|----|
| Figure 1.2 Serial Interface RS232                         | 6  |
| Figure 1.3 2W/460MHz radio antenna                        | 7  |
| Figure 1.4 Serial-5pin to DC JACK and DB9 male cable      | 7  |
| Figure 1.5 DC JACK male with two wires                    | 8  |
| Figure 1.6 DB9 Female to USB Type A Male converter cable  | 8  |
| Figure 2.1 Front Panel of the Radio                       | 9  |
| Figure 2.2 Hardware connection for software configuration | 12 |
| Figure 2.3 TersusRadio Config Tool                        | 13 |
| Figure 2.4 Setting Transmode                              | 14 |
| Figure 2.5 Firmware upgrade interface                     | 15 |
| Figure 2.6 Update successful interface                    | 16 |

## List of Tables

| Table 1 Specifications of 2W Radio RS460 | 5  |
|------------------------------------------|----|
| Table 2 Definition for each button       | 9  |
| Table 3 LED Definition                   | 11 |
| Table 4 Devices in Figure 2.2            | 12 |

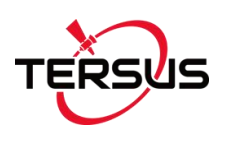

## **Revision History**

| Version | <b>Revision Date</b> | Change summary  |
|---------|----------------------|-----------------|
| 1.0     | 20190704             | Initial Release |
|         |                      |                 |

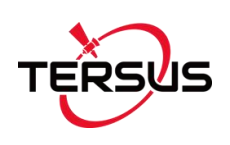

## 1. Introduction

This chapter mainly introduces the overview and specification of the Tersus 2W Radio RS460.

### 1.1 Overview

The Tersus 2W radio RS460 is a radio solution for both the base and the rover. It provides reliable data communications for mission-critical applications where a combination of stability, superior performance and long distance are required.

The RS460 is a lightweight, ruggedized UHF receiver designed for digital radio communications between 457 MHz and 467 MHz in 25 kHz channels, which can be used widely in GNSS/RTK surveying and precise positioning system applications. The RS460 is equipped with a LED display and a keypad which is used for checking the operating status, changing the operating channel, and transmitting power level. It is easy to operate.

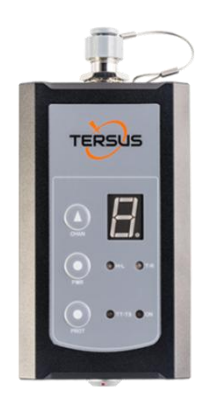

Figure 1.1 2W Radio RS460

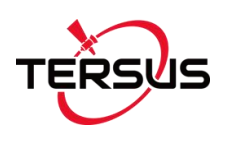

## 1.2 Specification

#### Table 1 Specifications of 2W Radio RS460

| Communication Interface                   |                                          |                                         |  |
|-------------------------------------------|------------------------------------------|-----------------------------------------|--|
| lade of a sec                             | 9.6kbps in the air                       |                                         |  |
| Interface                                 | RS-232, baud rate 38400                  |                                         |  |
| V                                         | oltage and Power                         |                                         |  |
| Input voltage                             | DC 5 – 12V                               |                                         |  |
| Power consumption in transmitting         | 6.5W (DC 12V, tran<br>4W (DC 12V, transr | smitting power 2W)<br>nitting power 1W) |  |
| Power consumption in receiving            | <400mW (DC 5V)                           |                                         |  |
| External Antenna                          |                                          |                                         |  |
| Impedance                                 | 50 ohm                                   |                                         |  |
| VSMR                                      | ≤ 1.5                                    |                                         |  |
| Interface                                 | TNC female                               |                                         |  |
| Modulation & Demodulation                 |                                          |                                         |  |
| Modulation GMSK                           |                                          |                                         |  |
| Data rate in air 9600bps @ 25KHz          |                                          |                                         |  |
| RF sensitivity Better than 13dB @ -119dBm |                                          | ) -119dBm                               |  |
| Decode sensitivity                        | -116 dBm BER 10E                         | -5@9600bps                              |  |
| Protocol                                  | Transparent EOT, 1                       | T450S and Tersus                        |  |
| RF Specification                          |                                          |                                         |  |
| Frequency range                           | 10MHz (457MHz –                          | 467MHz)                                 |  |
| Channel width                             | 25KHz                                    |                                         |  |
| Frequency stability ±1.5 ppm(25C)         |                                          |                                         |  |
| Channel number                            | 10 configurable cha                      | nnels                                   |  |
| Adjacent channel selectivity              | ≥ 60dB                                   |                                         |  |
| Transmission power                        | High power (2W)                          | 33.5 ± 0.5dBm @ DC5.5V                  |  |

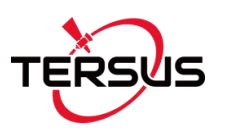

|              | Environment               |
|--------------|---------------------------|
| Townsonstand | -30°C - +60°C (operating) |
|              | -40°C - +85°C (storage)   |
|              | Mechanical                |
| Dimension    | 107 * 62 * 26.6mm         |
| Weight       | 213g                      |
|              |                           |

The serial interface provides power and data communication function for radio equipment.

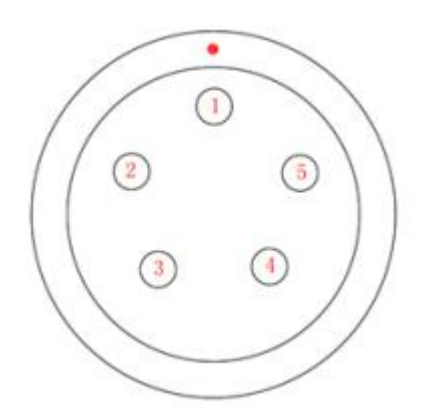

Figure 1.2 Serial Interface RS232

Interface Type: RS232

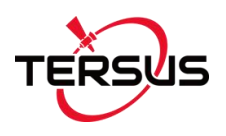

Each PIN is defined as follows: Pin 1: Ground Pin 2: Ground Pin 3: Power Pin 4: RXD Pin 5: TXD

### 1.3 Accessories

The accessories of 2W Radio RS460 are listed below.

The 2W/460MHz radio antenna is to be installed on 2W/460MHz radio to transmit and receive radio signal.

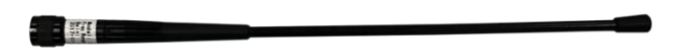

Figure 1.3 2W/460MHz radio antenna

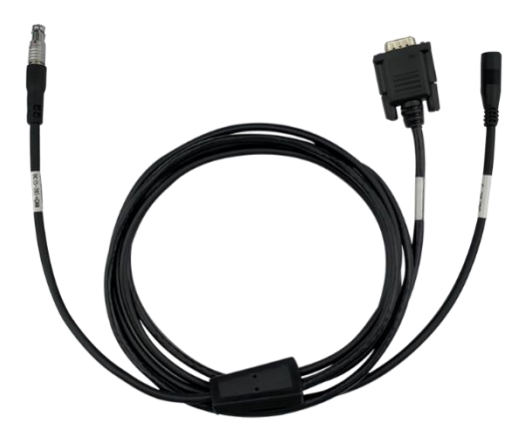

Figure 1.4 Serial-5pin to DC JACK and DB9 male cable

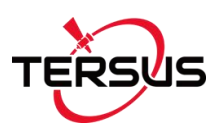

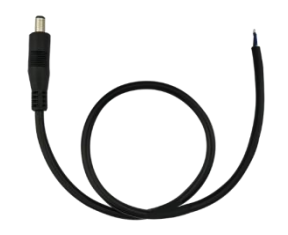

Figure 1.5 DC JACK male with two wires

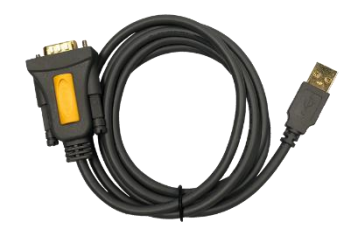

Figure 1.6 DB9 Female to USB Type A Male converter cable

Note: The Serial-5pin to DC JACK and DB9 male cable, DC JACK male with two wires and DB9 Female to USB Type A Male converter cable are optional to purchase, they are not included in the package if there is no requirement from customer.

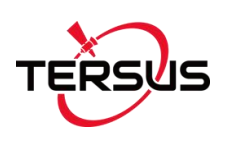

## 2. General Operation

Install the radio antenna before switching the radio transceiver to transmit mode, or the radio transceiver will be damaged.

### 2.1 Basic Operation

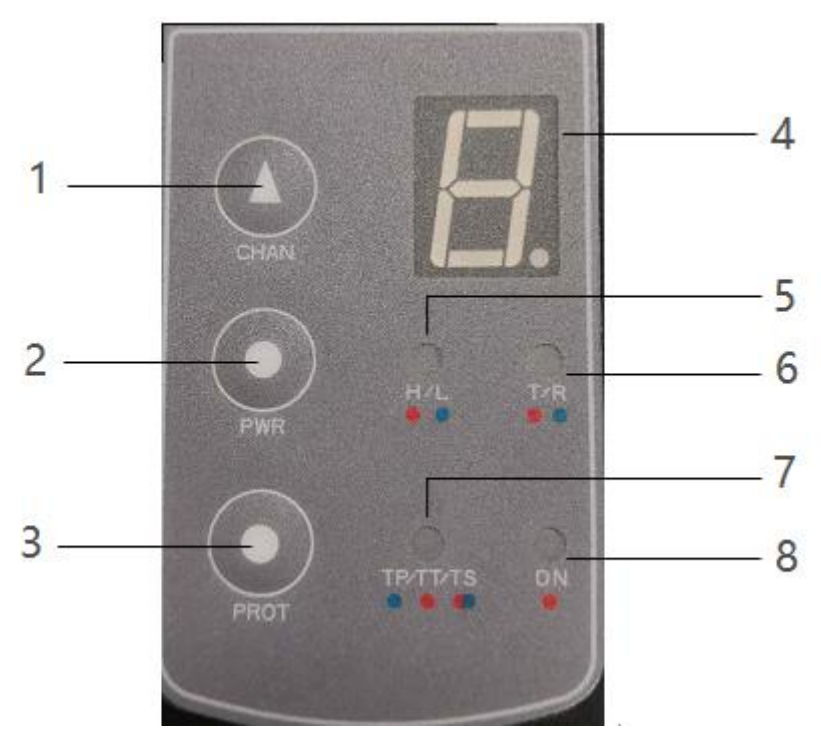

Figure 2.1 Front Panel of the Radio

| Table 2 | P Definition | for each  | button |
|---------|--------------|-----------|--------|
|         |              | IUI Cauli | Dullon |

| Serial No. | Definition                 |
|------------|----------------------------|
| 1          | Channel switching button   |
| 2          | Power switching button     |
| 3          | Protocol switching button  |
| 4          | Current channel display    |
| 5          | Power indicator (H/L)      |
| 6          | Transceiver mode indicator |

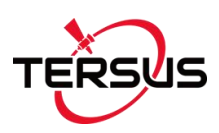

| 7 | Protocol indicator     |
|---|------------------------|
| 8 | Power Supply Indicator |

The basic operations include:

1) Boot up

The radio module is boot up directly when powered on.

2) Channel switching

Press the channel switching button once, the channel is increased by one; the LED displays the current channel value; the channel display is 0 to 9, and the default is 0.

3) Power switching

Press the power switching button once, the power is switched once; the power indicator is steady red to indicate high power 2W, and indicator is steady green to indicate low power 1W, and the default is high power.

4) Protocol switching

Press the protocol switching button once, the protocol is switched once; TP represents Transparent, TT represents TT450S, TS represents the custom protocol TERSUS; the default is TP.

5) Transceiver mode switching

Simultaneously press and hold the channel switching button and power

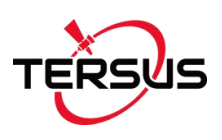

switching button for 1 second to switch the transceiver mode; T is steady red for transmit mode, and red light is flashing for transmitting data; R is steady green for receive mode, and green light is flashing for receiving data; the default is the receive mode.

#### 6) Restore default configuration

Simultaneously press and hold the power switching button and protocol switching button for 1 second to recover to the default configuration.

The LED definition is shown in the table below.

| LED      | Description                              |
|----------|------------------------------------------|
| ц//      | RED: 2W output is selected,              |
| 11/2     | GREEN: 1W output is selected.            |
| T/D      | Blink RED: data is transmitting.         |
|          | Blink GREEN: data is receiving.          |
|          | GREEN: Transparent protocol is selected. |
| TP/TT/TS | RED: TT450S protocol is selected.        |
|          | GREEN&RED: Tersus protocol is selected.  |
| ON       | It is solid on after the power is on.    |

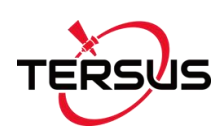

### 2.2 Software Configuration

The detailed steps of software configuration are as follows:

1) Hardware connection

Use the accessary cables listed in section 1.3 to connect the radio to the computer following the connection in the figure below. Power on the radio using 5V or 12V external power supply.

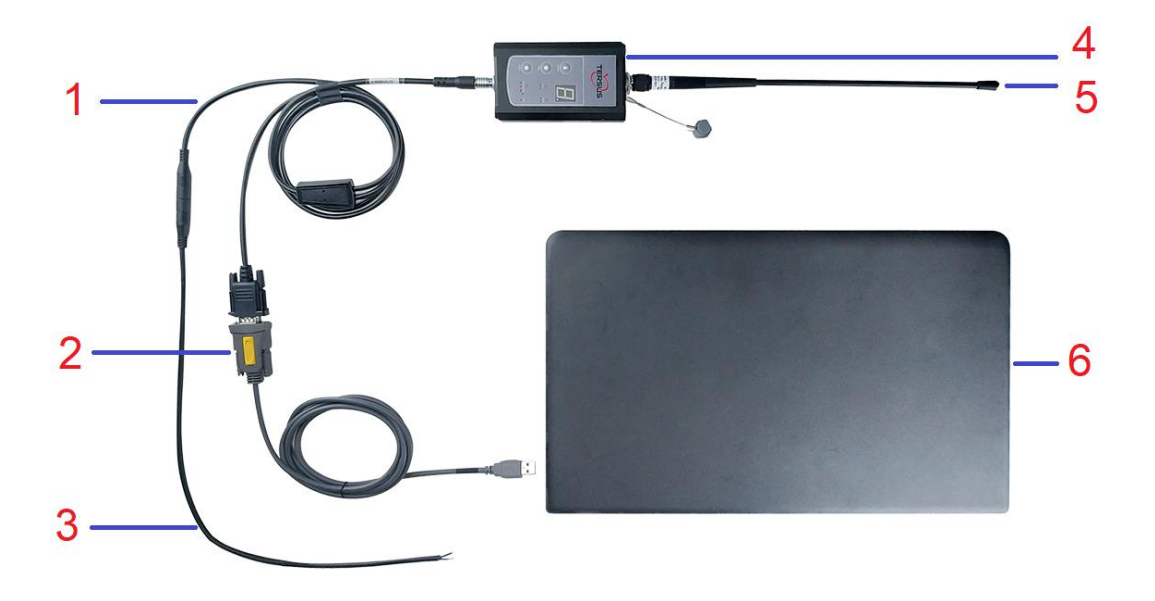

Figure 2.2 Hardware connection for software configuration

Table 4 Devices in Figure 2.2

| No. | Device Name                                   |
|-----|-----------------------------------------------|
| 1   | Serial-5pin to DC JACK and DB9 male cable     |
| 2   | DB9 Female to USB Type A Male converter cable |
| 3   | DC JACK male with two wires                   |
| 4   | 2W Radio RS460                                |
| 5   | 2W/460MHz radio antenna                       |
| 6   | Computer(Desktop/Laptop)                      |

2) Radio Config Tool

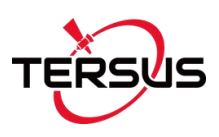

Open the radio configuration software 'TersusRadio Config Tool' obtained from Tersus support. Ensure the port is selected correctly, then click [Connect].

| Port                                                            | COM4   | ~                             | Baudrate | 38400              | Connect       | Disconnect |                             |          |  |  |
|-----------------------------------------------------------------|--------|-------------------------------|----------|--------------------|---------------|------------|-----------------------------|----------|--|--|
|                                                                 |        |                               |          |                    | Read          | Write      | Reset                       | 1        |  |  |
| Channel Sett                                                    | ting   |                               |          | Config             |               |            |                             |          |  |  |
| Channel0                                                        | 457.5  | 50                            |          | Transmitting Power | Low(1W)       | ~          |                             |          |  |  |
| Channel 1                                                       | 458.0  | 50                            |          |                    |               |            |                             |          |  |  |
| Channel2                                                        | 458.5  | 50                            |          | Iransmode          | Receive 🗸     |            | Reset to receive when reboo |          |  |  |
| Channel3                                                        | 459.0  | 50                            |          | Protocol           | Transparent 🗸 |            |                             |          |  |  |
| Channel4                                                        | 459.5  | 50                            |          | WorkChannel        | 3             | ~          |                             |          |  |  |
| Channel5                                                        | 460.5  | 50                            |          | SN                 | 1040011       | 8170000001 |                             |          |  |  |
| Channel6                                                        | 461.5  | 50                            |          | PN                 | 1041000       | 000000     |                             |          |  |  |
| Channel7                                                        | 462.5  | 50                            |          | Version            | V1.3.6        | 1          |                             |          |  |  |
| Channel8                                                        | 463.5  | 50                            |          |                    | ۰L            |            |                             |          |  |  |
| Channel9                                                        | 464.5  | 50                            |          |                    |               |            |                             |          |  |  |
| D                                                               | efault |                               |          |                    |               |            |                             |          |  |  |
| Result History get settir<br>get proto<br>get trans<br>get owro |        | ings(OK)<br>o(OK)<br>smode(OK |          |                    |               |            |                             | <b>^</b> |  |  |

Figure 2.3 TersusRadio Config Tool

### 3) Read

After the connection is successful, click the [Read] button to read all the configuration information.

#### 4) Write

After the connection is successful, click the [Write] button to write all the configuration information. (Note: SN, PN, and firmware versions are read-only and cannot be written. Other parameters can be configured according to customer needs).

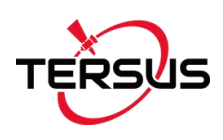

#### 5) Frequency Setting

The input frequency value should be between 457 MHz and 467 MHz with a step value of 25 KHz. Click the [Default] button to set all frequencies to the default values.

#### 6) Transmode Setting

If the box before [Reset to receive when reboot] is checked, the radio will be in the receiving mode after it is rebooted. Uncheck it, the radio will be in the transmit mode after it is rebooted. Remember to click [Write] to make this configuration effective.

| FersusRadio ( | Config                                               | Tool   |                     |                    | - 0                          |
|---------------|------------------------------------------------------|--------|---------------------|--------------------|------------------------------|
| Port [        | COM4                                                 | V Baud | rate 38400          | Connect Disconnect |                              |
| Channel Sett  | ting                                                 |        | Config              | Read Write         | Reset                        |
| Channel0      | 457.5                                                | 550    | Transmitting Power  | Low(1W) ~          |                              |
| Channel 1     | 458.0                                                | )50    |                     |                    | '<br>                        |
| Channel2      | 458.5                                                | 550    | Transmode           | Receive ~          | Reset to receive when reboot |
| Channel3      | 459.0                                                | )50    | Protocol            | Transparent 🗸      |                              |
| Channel4      | 459.5                                                | 550    | WorkChannel         | 3 ~                |                              |
| Channel5      | 460.5                                                | 550    | SN                  | 104001181700000001 |                              |
| Channel6      | 461.5                                                | 550    | PN                  | 104100000000       | ]                            |
| Channel7      | 462.5                                                | 550    | Version             | V1.3.6             | ]                            |
| Channel8      | 463.5                                                | 550    |                     | -L                 | ]                            |
| Channel9      | 464.5                                                | 550    |                     |                    |                              |
| De            | efault                                               |        |                     |                    |                              |
| Result Histor | Result History<br>get proto<br>get trans<br>get owro |        | K)<br>(OK)<br>E(OK) |                    | ~                            |
|               |                                                      |        |                     |                    | Cancel                       |

Figure 2.4 Setting Transmode

Note: Transmode Setting function is only available for the firmware

version V1.3.6 or later. Please upgrade radio firmware to use this function.

### 2.3 Firmware Upgrade

Use the accessary cables listed in section 1.3 to connect the radio to the computer following the connection in the figure below. Power on the radio using 5V or 12V external power supply.

Open the upgrade software 'TersusRadioUpdate' obtained from Tersus Support, select the corresponding port and firmware file, click [Next] and wait for the update to complete according to the progress bar.

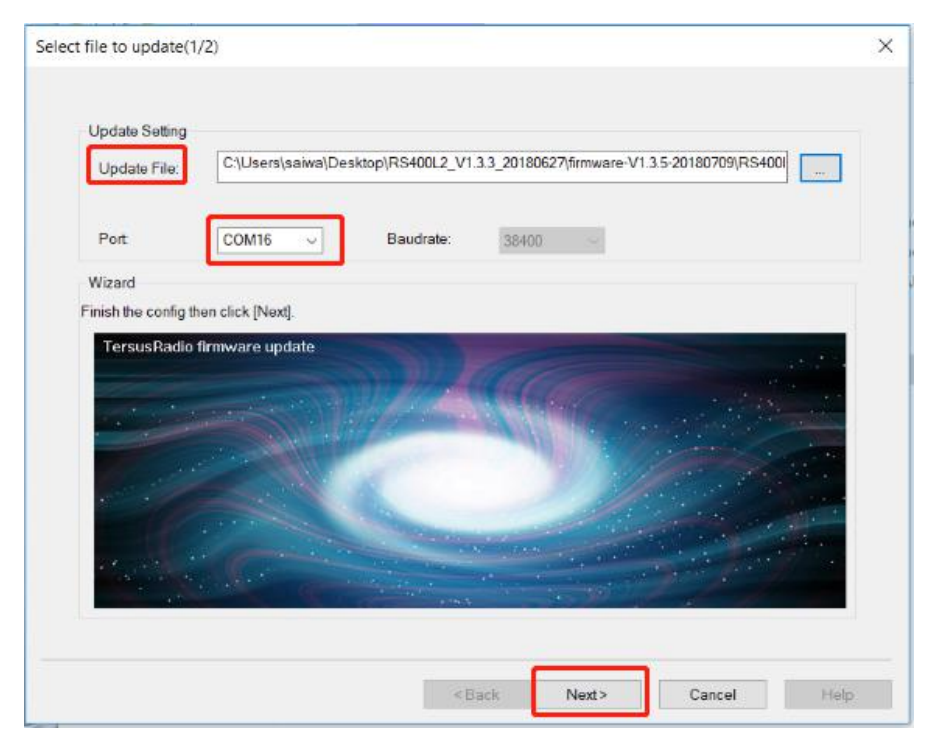

Figure 2.5 Firmware upgrade interface

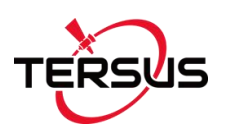

| Transfer Data (2/2) |                                                       | ×    |
|---------------------|-------------------------------------------------------|------|
|                     |                                                       |      |
|                     |                                                       |      |
|                     |                                                       |      |
| update finished.    |                                                       |      |
|                     |                                                       |      |
|                     |                                                       |      |
|                     | TersusRadioUpdate-38400bps 🗙                          |      |
|                     |                                                       |      |
|                     | Update Succeed!                                       |      |
|                     |                                                       |      |
|                     | OK                                                    |      |
|                     |                                                       |      |
|                     |                                                       |      |
|                     |                                                       |      |
|                     |                                                       |      |
|                     |                                                       |      |
|                     |                                                       |      |
|                     |                                                       |      |
|                     | <back cancel<="" finish="" td=""><td>Help</td></back> | Help |

Figure 2.6 Update successful interface

### 2.4 Installation Tips

#### 2.4.1 Radio installation

As a transmission, the radio is hooked on a tripod; as a rover station, the radio is installed in the rover station bracket.

(1) Large amount of heat would be generated when the radio is in transmission. When the radio is working, please do not place the radio in poor ventilated box, wrap or cover any item on the surface of the radio.

(2) In an environment with a high temperature of more than 40 °C or intense sunlight, the surface of the radio would be hot when it is transmitting at high power. It may cause scald if the surface of the machine is touched directly. Please pay special attention.

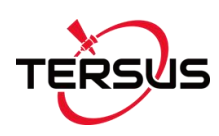

#### 2.4.2 Antenna installation

Whether the antenna is properly installed and erected would seriously affect the transmission distance of the radio, hence the correct connection and installation of the antenna is of high importance.

(1) It is strictly forbidden to use a damaged antenna. The output impedance of the antenna interface of this radio is 50 ohms. Please use antennas and feeders with input impedance of 50±2 ohms and VSWR less than 1.5. Using an antenna that is not strictly matched with this radio would result in a shortened transmission distance for the radio, and it is possible to damage the radio if the mismatch is particularly serious.

(2) The original antenna of this radio is strictly matched with this radio, and the performance meets the requirements of this radio. The original antenna of this radio would better play the performance of this radio.

(3) Under normal circumstances, the height of the antenna installed from the ground would significantly increase the transmission distance and improve the transmission effect.

(4) Carefully check the connection of the antenna, feeder, connector and the components of the radio to ensure well contact and reliable connection between the antenna and the connector of the radio.

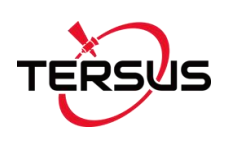

## 3. Terminology

| DC   | Direct Current                     |
|------|------------------------------------|
| GNSS | Global Navigation Satellite System |
| GPS  | Global Positioning System          |
| LED  | Light Emitting Diode               |
| SIM  | Subscriber Identification Module   |
| USB  | Universal Serial BUS               |
| VSWR | Voltage Standing Wave Ratio        |

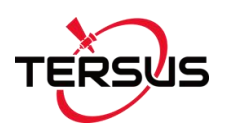

#### **Proprietary Notice**

All Information in this document is subject to change without notice and does not reflect the commitment on Tersus GNSS Inc. No part of this manual may be reproduced or transmitted by all means without authorization of Tersus GNSS Inc. The software described in this document must be used in terms of the agreement. Any modification without permission from Tersus GNSS Inc. is not allowed.